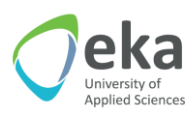

## HOW TO VIEW LECTURES RECORDINGS AFTER ONLINE LECTURE, <u>IF DO NOT</u> <u>PARTICIPATE IN THE FIRST LECTURE</u>?

If you cannot to join to the first lecture, these steps are needed only once. Other

lectures recordings in the course you will view automatically within the course with video

lectures in the Moodle.

| 1. | Visit University web site, choose "For Students" $\rightarrow$ "Lectures Schedule"                                                                                                    |
|----|----------------------------------------------------------------------------------------------------|
| 2. | Click on link in Lectures Schedule (for example,<br>http://www.augstskola.lv/moodle/course/view.php?id=2225)                                                                                                    |
| 3. | You will see the course in the Moodle with title "Video lectures – name and surname" (for example, bideo lectures – Oksana Lentjušenkova) <td< th=""></td<>                                                                                                    |
| 4. | Find the title of study course and select date or title of the lecture<br>Video lectures "Integrated management system"<br>b 1.Lecture. 23.04.2018.<br>b 2.lecture. 25.04.2018.                                                                                                    |
| 4. | Select the lectures topic and data in the list and click on "Presentation"         Recordings         First Previous Next Last Page: 1 Go Rows: 10 ~         Recording       Activity + Description + Date         presentation       1.Lecture. 23.04.2018. (All participants)       Monday, April 23, 2018         First Previous Next Last Page: 1 Go Rows: 10 ~       Image: 1 Go Rows: 10 ~       Image: 1 Go Rows: 10 ~ |
| 5. | You will see the recording of the selected lecture                                                                                                    |